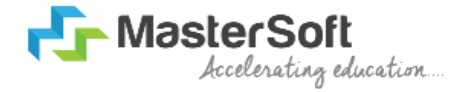

### **Guidelines For Viewing Result**

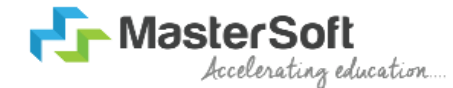

# **STEP 1:** PLEASE FOLLOW THE PATH TO DOWNLOAD THE **STUDENT DIARY CLOUD** APP.

 Click on the link below for downloading Android App Link: -

https://play.google.com/store/apps/detai ls?id=com.iitms.sdcloud

 Click on the link below for downloading iOS App Link: -

https://apps.apple.com/in/app/studentdiary-cloud/id1460142222

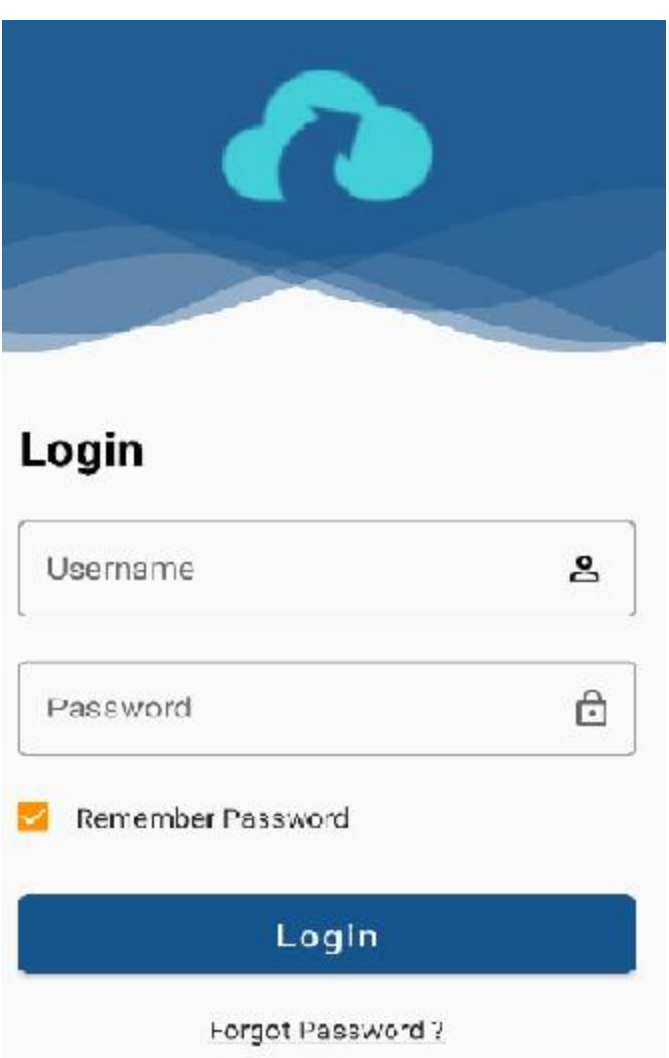

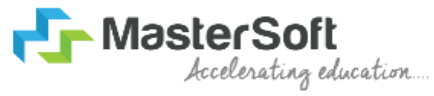

## **STEP 2:** TO GET LOGIN CREDENTIALS PLEASE FOLLOW THE INSTRUCTION.

• You have to login through web login credentials if you have or click on Forgot Password.

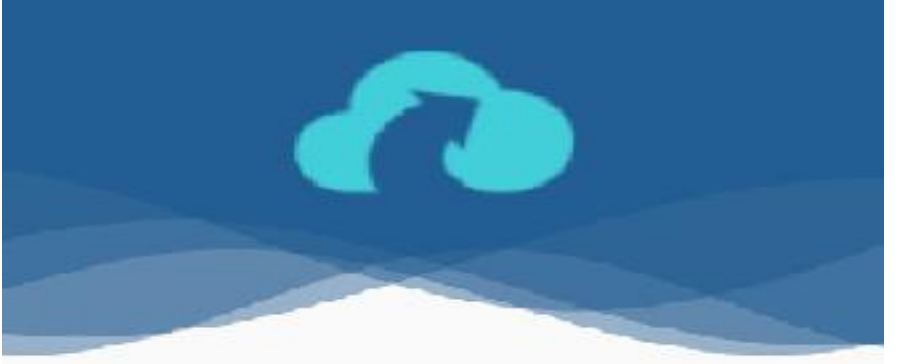

#### Login

| Username          | 2 |
|-------------------|---|
| Password          | ĉ |
|                   |   |
| Remember Password |   |

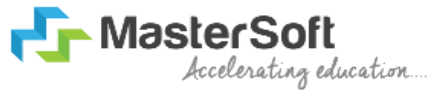

#### **STEP 3:**

- Enter your registered Mobile Number or Email id and click on Send Password
- You will receive your login credentials through sms or Email.

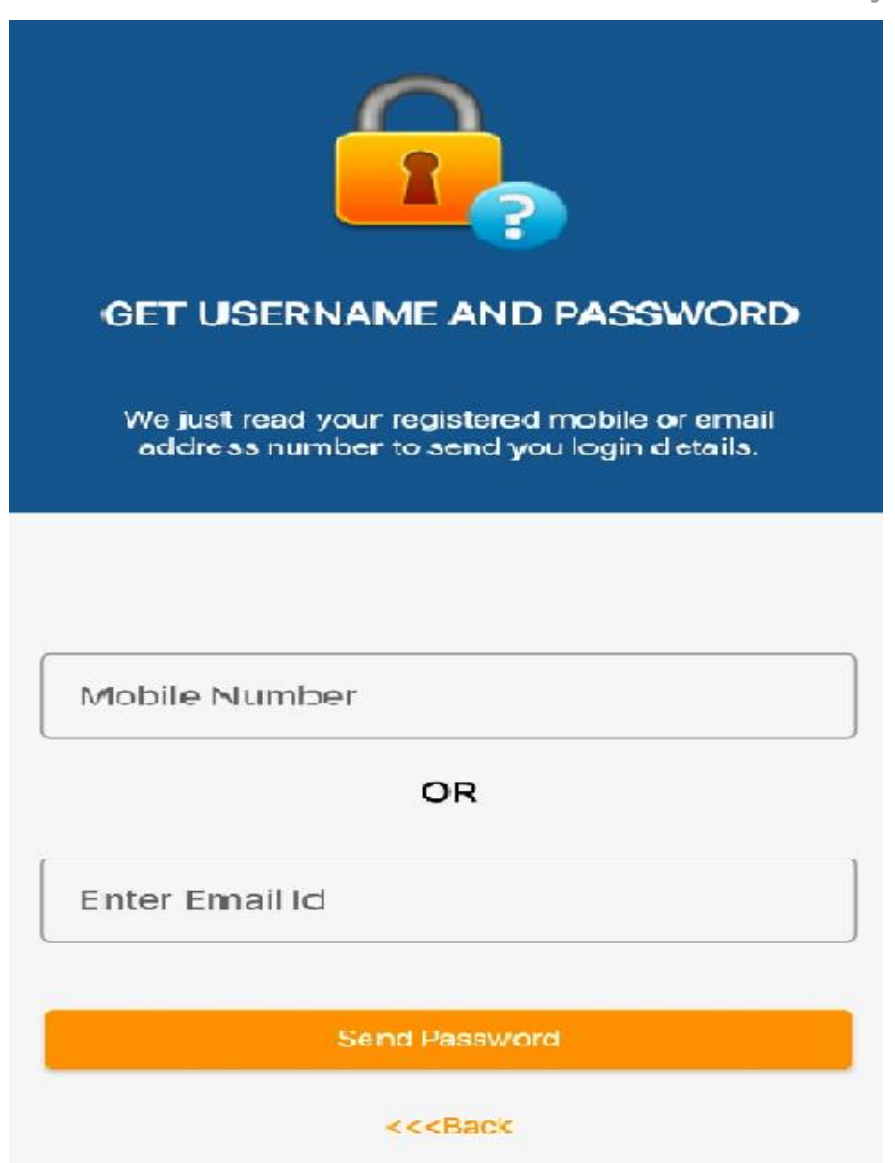

## **STEP 4:** TO VIEW RESULT FOLLOW THE INSTRUCTION

- once you have logged into the app you will see home page with various features with their respective icons.
- click on Result ICON to view your Result.

Result

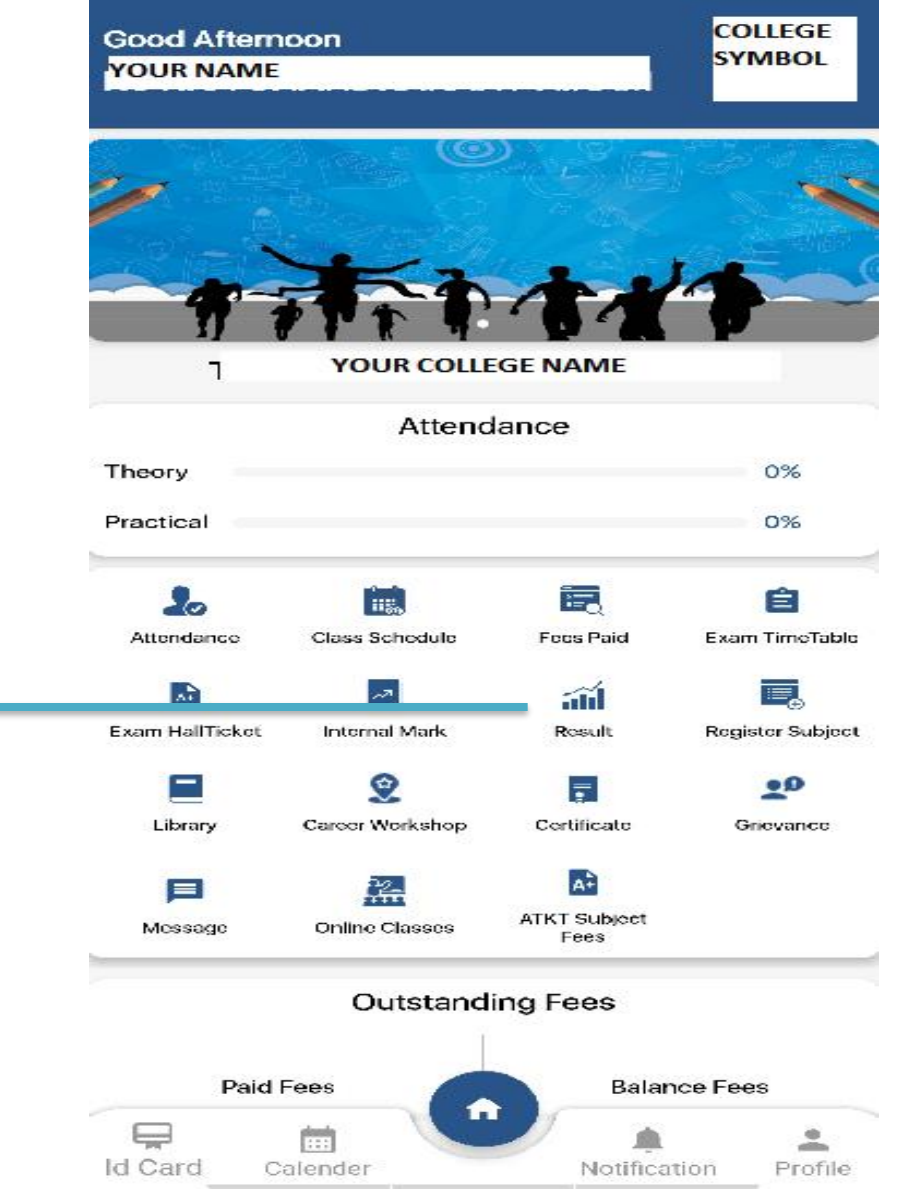

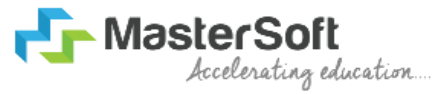

#### **STEP 5 :**

- Once you click on Result, Session dropdown list will appear.
- Select Session from dropown list to view your respective result.

| ← Results        |  |
|------------------|--|
| Select Session   |  |
| JANUARY REG 2021 |  |
| MAY 2021 REGULAR |  |

| 16:15               | M : 4월년 52% 💼 |
|---------------------|---------------|
| ← Results           |               |
| Select Session      |               |
| JANUARY REG 2021    | Ý             |
| FYBC                | OM SEM 1      |
| YOUR NAME           |               |
| ExamRollNumber      | SGPA          |
| 115                 | 8.50          |
| CGPA                | Credit        |
| 8.50                | 20.00         |
| Cumullative Credits | OutOfMarks    |
| 20.00               | 700.00        |
| TotalMarksObtained  | Result        |
| 531.00              | PASS          |
| Grade               |               |
|                     |               |

| COMMERCE -I    |       |
|----------------|-------|
| Internal Marks | 0.00  |
| External Mark  | 83.00 |
| Total Mark     | 83.00 |
| Grade          | 0     |
| Average Total  | 83.00 |
| Credit         | 10.00 |

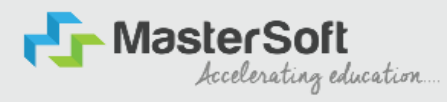

### Thankyou